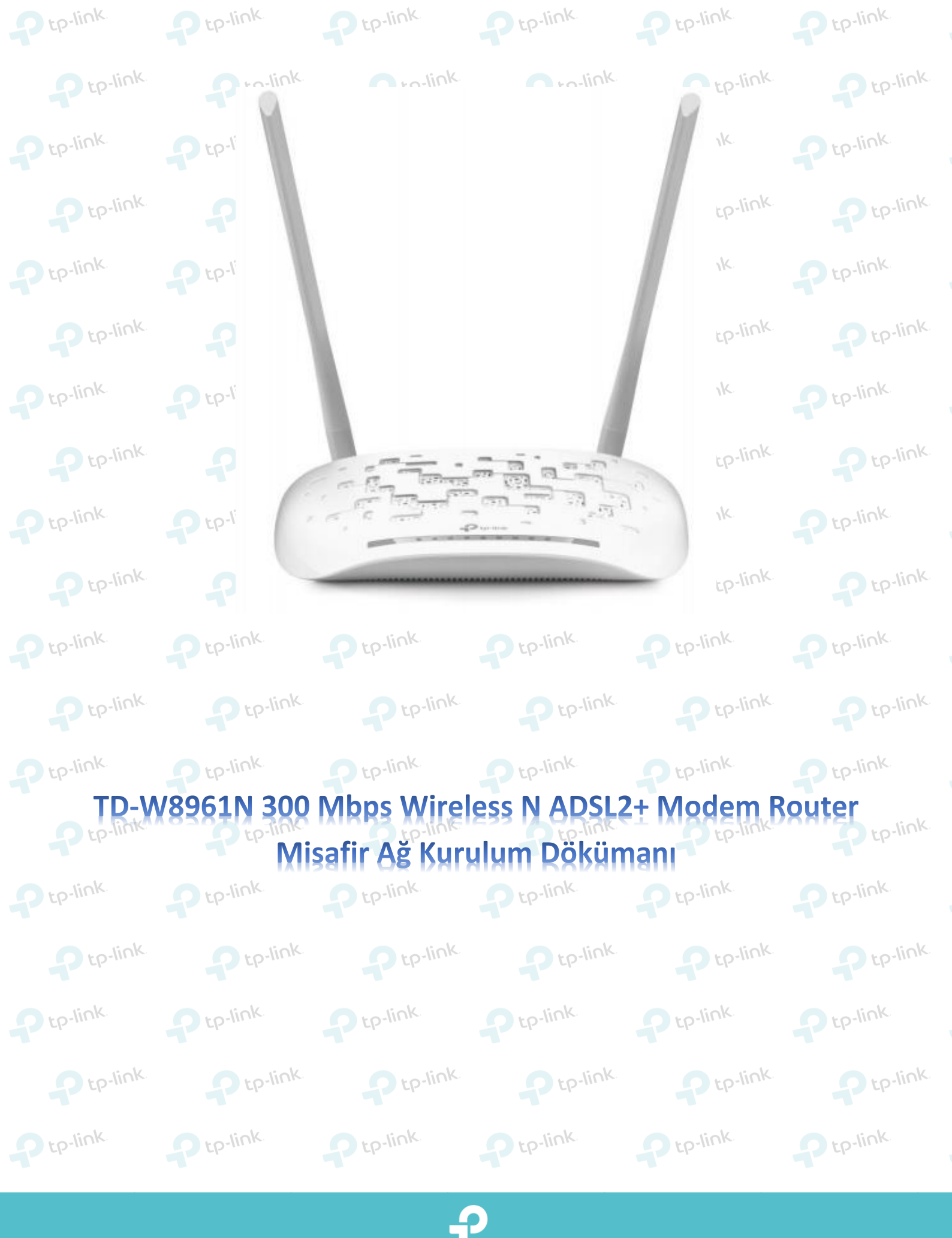

| tp-link.                       |                                            |                                                       |                       |                        |                       |  |  |  |  |  |
|--------------------------------|--------------------------------------------|-------------------------------------------------------|-----------------------|------------------------|-----------------------|--|--|--|--|--|
| Ptp-link                       | P tp-link                                  | P tp-link                                             | Ptp-link              | P tp-link              | P tp-link             |  |  |  |  |  |
| Ptp-link.                      | P tp-link.                                 | P tp-link.                                            | P tp-link.            | P tp-link.             | P tp-link             |  |  |  |  |  |
| 1. Cihazın aray<br>192.168.1.1 | vüzüne giriş yapmak<br>yazarak klavyenizde | için öncelikle bir wek<br>n <u>enter</u> tuşuna başır | o tarayıcısı ( Chrome | e , Explorer , Mozilla | ) açıp adres satırına |  |  |  |  |  |
| P 6 192.168.1.1                | http://192.168.1.1                         |                                                       |                       | P tp-link.             | Ptp-link.             |  |  |  |  |  |
| <b>\$</b>                      |                                            |                                                       | ink                   | P tp-link              | Ptp-link              |  |  |  |  |  |
| <b>P</b> <sup>t</sup>          |                                            |                                                       |                       | P tp-link.             | Ptp-link              |  |  |  |  |  |
| - cp                           | cp                                         | Cp.m.                                                 | ink                   | P tp-link.             | Ptp-link.             |  |  |  |  |  |
| Ptp-link                       | P tp-link.                                 | P tp-link.                                            | P tp-link.            | P tp-link.             | Ptp-link.             |  |  |  |  |  |
| Ptp-link.                      | Ptp-link.                                  | P tp-link.                                            | Ptp-link.             | P tp-link.             | Ptp-link.             |  |  |  |  |  |
| Ptp-link                       | P tp-link.                                 | P tp-link.                                            | P tp-link.            | Ptp-link.              | Ptp-link.             |  |  |  |  |  |

2. Karşınıza gelen ekranda modeminizin arayüzüne girmeniz için kullanıcı adı ve şifre bölümleri yer almaktadır. Modeminizin arayüz şifreni yazarak Oturum Aç butonuna tıklayınız. Cihazınızın standart arayüz kullanıcı adı ve şifresi admin 'dir.

|           |                        | link                               | link             | link      | Ptp-link. | P tp-link  |
|-----------|------------------------|------------------------------------|------------------|-----------|-----------|------------|
|           | Kullanıcı Adı:         | admin                              | admin            | link      | Ptp-link  | P tp-link  |
| Pt        | Şifre:                 | ooooo                              | admin            |           | Ptp-link  | Ptp-link   |
|           | Telif Hakkı © 2017 TP- | LINK Technologies Co., Ltd. Tüm Hi | akları Saklıdır. | link      | P tp-link | P tp-link. |
| P tp-link | •                      | tp-link                            | Ptp-link         | Ptp-link  | Ptp-link  | Ptp-link   |
|           | p-link                 | Ptp-link.                          | P tp-link        | P tp-link | P tp-link | P tp-link  |
| P tp-link | <b>P</b>               | tp-link.                           | Ptp-link         | Ptp-link. | Ptp-link  | Ptp-link.  |

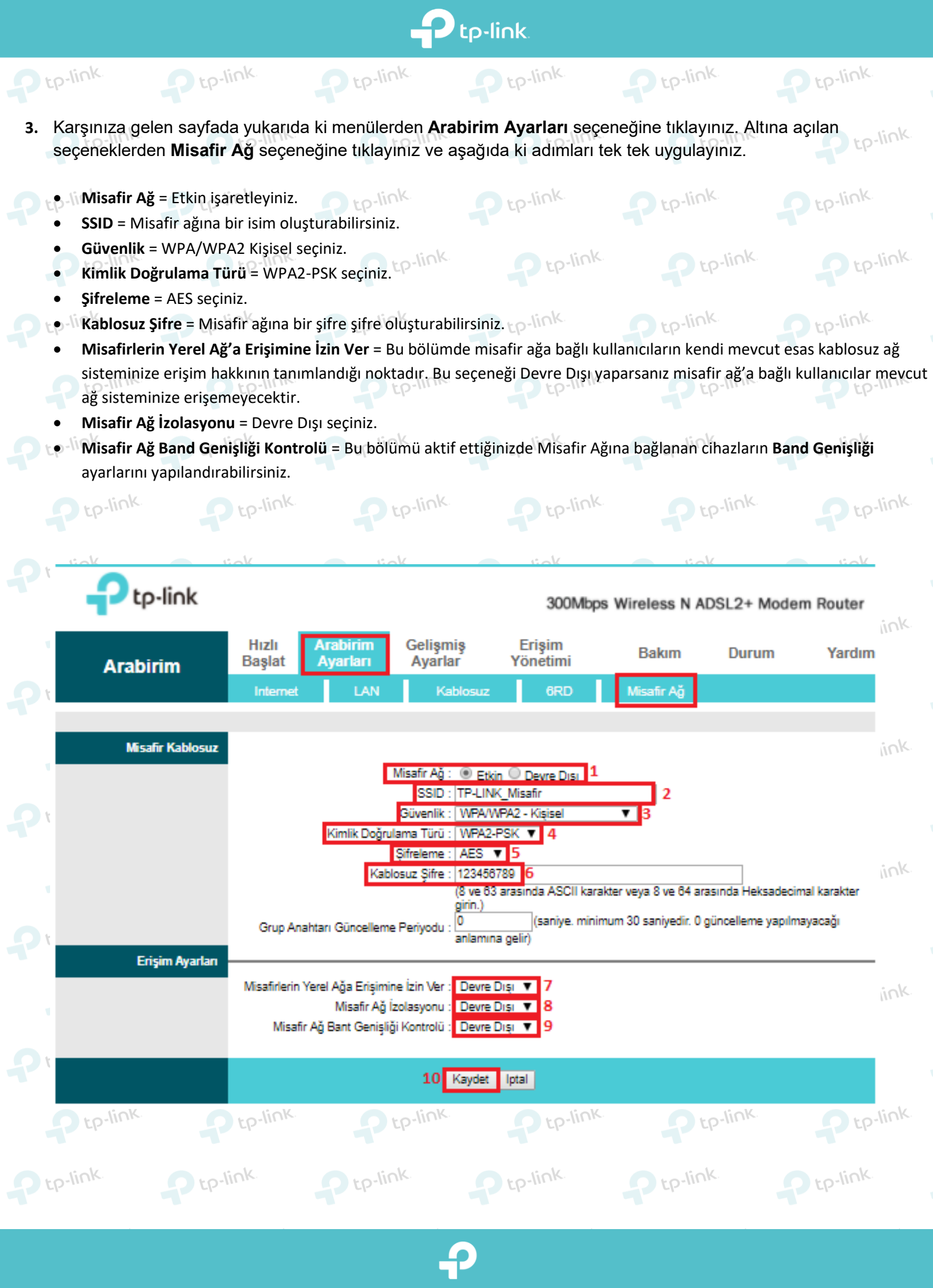

www.tp-link.com.tr | www.kolaykurulum.net

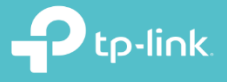

TP-Link Ürünlerini

Tercih Ettiğiniz İçin

Teşekkür Ederiz

tp-link.

support.tr@tp-link.com +90 850 724 44 88 facebook.com/TPLINKTURKE

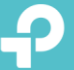